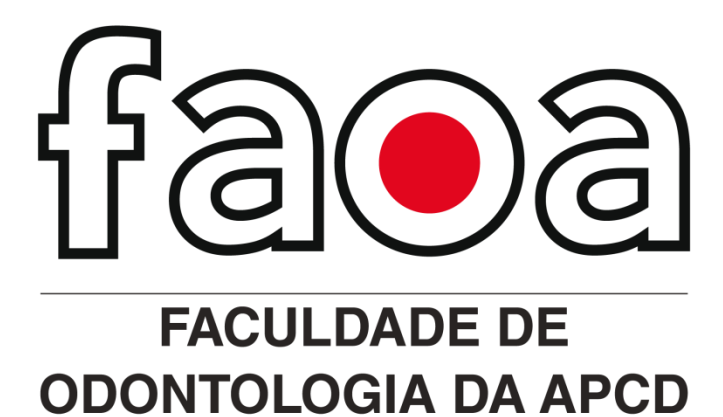

## Manual do Usuário

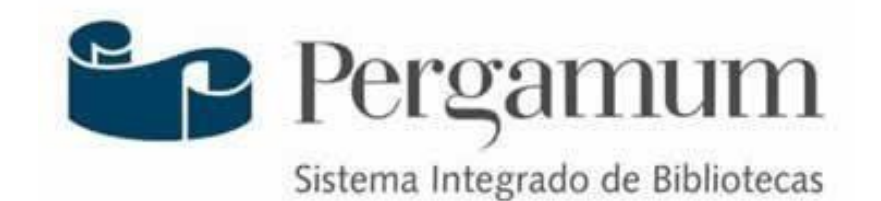

O sistema Pergamum é utilizado pela biblioteca da Instituição de Ensino FAOA para gerenciamento do acervo, dos usuários e circulação de materiais informacionais como empréstimo e devolução.

Através desse sistema os usuários podem consultar o acervo, renovar empréstimos, solicitar reserva de materiais, verificar débitos, etc.

Sócios da APCD-FAOA deve acessar <u>https://faoa.pergamum.com.br/</u>

Bases de dados gratuitas

| Digite sua busca aqu          | i |  | Termo livre | ~ Q |
|-------------------------------|---|--|-------------|-----|
| <sup>1</sup> <u>Histórico</u> |   |  |             |     |
|                               |   |  | <br>        |     |

Na barra de pesquisa você pode realizar uma "Pesquisa Geral". Caso deseje uma pesquisa mais específica você pode clicar em "Opções de consulta" e selecionar pesquisa por palavra ou índice e/ou título, autor ou assunto.

**Pesquisa Geral:** Agrupa as pesquisas por palavra ou por índice, considerando qualquer palavra integrante do Autor, Título, Assunto Ou Termo Livre. A recuperação será realizada de acordo com os termos digitados.

**Termo de Pesquisa por título:** A pesquisa será realizada por título, podendo ser título original da obra, traduzida ou abreviado etc., desde que estas formas tenham sido descritas como título no registro.

Termo assunto: A pesquisa será realizada por assunto, possibilitando visualizar os títulos relacionados às palavras-chaves.

**Termo autor:** A pesquisa será realizada por autor, podendo ser autor principal, secundário, organizador, editor, etc., desde que estes autores tenham sido descritos como autores no registro.

Termo livre: A pesquisa será realizada em todo o registro.

A "Pesquisa por Índice" será realizada a partir do termo digitado. Não existindo o termo procurado, o sistema retirará o último caractere, fazendo uma nova pesquisa, e assim sucessivamente. Poderão ser utilizadas as opções: Título, Assunto, Autor, Editora, Número de chamada, ISBN entre outras.

| esquisa       | Geral                                                                                                    |                     |                                 | Selecione outras pesquisas |
|---------------|----------------------------------------------------------------------------------------------------|---------------------|---------------------------------|----------------------------|
|               | te o termo para a pesquisa                                                                                                    | Pesquisar           | Limpar                          |                            |
| Palavra       | es de consulta                                                                                                    | Ordenação: Título 🗸 | Unidade de Informação:          | Todas 🗸                    |
| Buscar por:   | Titulo 🗸                                                                                                    | Ano de publicação:  | Tipo de obra:                   | Todas 🗸                    |
| Registros por | Titulo Assunto Astor Série Editora CDD Número de Chamada CCN ISBN ISSN Consulta Titulo 245 Códiao do Acervo                           | s<br>CONS           | EJA BEM-VINDO!<br>ULTA PERGAMUM |                            |
|               | Código do Exemplar<br>Procedência de aquisição<br>Num, patrimônio<br>Num, patrimônio exata<br>Área de conhecimento<br>Acervo indexado |                     |                                 |                            |

## **EXEMPLO DE PESQUISA GERAL**

Cada título pesquisado vai trazer as seguintes informações: quantidade de exemplares, referência bibliográfica, informações de MARC e se existe reserva para o título pesquisado.

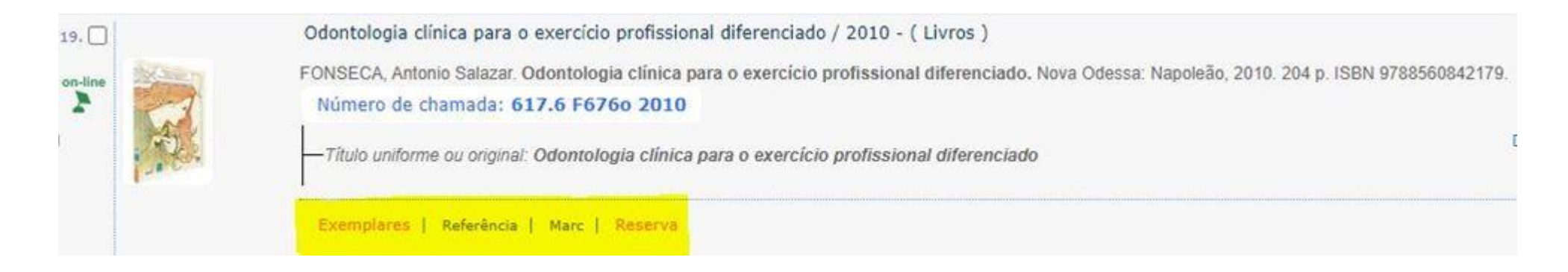

63 resultados recuperados com a palavra "Odontologia"

Se desejar outros tipos de pesquisa pode alterar em "Selecione outras pesquisas" e selecione uma das opções (Pesquisa geral, Pesquisa Avançada, Autoridades, multimeios/periódicos).

|        |                        | 🔒 Joyce d | la Silva Bonfim - (X) Logou                                                                                                    |
|--------|------------------------|-----------|----------------------------------------------------------------------------------------------------|
| Limpar |                        |           | Selecione outras pesquisa<br>Selecione outras pesquisas<br>Pesquisa Geral<br>Pesquisa Avançada<br>Autoridades<br>Multimeios/Periódicos |
|        | Unidade de Informação: | Todas     | ~                                                                                                    |
|        | Tipo de obra:          | Todas     | ~                                                                                                    |
|        |                        |           |                                                                                                    |

## EXEMPLO DE PESQUISA AVANÇADA

Pesquisa realizada por palavras ou termos, utilizando operadores booleanos (E, OU, NÃO, DEPOIS, ANTERIOR, PRÓXIMO), permitindo a consulta simultânea dos campos.

|                                                                            | 😡 » Pergamum Mobile   Meu Pergamum   Elogios, sugestões, etc   Sugestões para aquisição   Ajuda Alto contraste |
|----------------------------------------------------------------------------|----------------------------------------------------------------------------------------------------|
|                                                                            | ☐ Joyce da Silva Bonfim - (X) Logout                                                                           |
| Pesquisa Avançada                                                          | Selecione outras pesquisas V                                                                                   |
| Título V Digite o termo para a pesquisa                                    |                                                                                                    |
| Título V                                                                   | E                                                                                                    |
|                                                                            | Não<br>Depois                                                                                                  |
| Unidade de Informação: Todas V Tipo de obra: Todas                         | Anterior<br>Próximo                                                                                            |
| Tipo de termo:      Por palavras        Exatamente igual        Inicia com |                                                                                                    |
| Ano de publicação:                                                         |                                                                                                    |
| Lugar de publicação: 🗸 Idioma: 🗸                                           |                                                                                                    |
| Localização interna:                                                       |                                                                                                    |
| Descrição física do material:                                              |                                                                                                    |
| Ordenação: Titulo V Registros por página: 20 V                             |                                                                                                    |

Obras do autor GUEDES-PINTO, Antonio Carlos cujos títulos contenham a palavra Odontopediatria. Pesquisas selecionadas por autor devem ser realizadas por SOBRENOME, Prenome e Nome como imagem mostra imagem abaixo.

|                                                                         | GUEDES-PINTO, Antonio Carlos                            |                           | E Y       |       |
|-------------------------------------------------------------------------|---------------------------------------------------------|---------------------------|-----------|-------|
| ulo 🗸                                                                   | Q Odontopediatria                                       |                           | ~         |       |
| /re 🗸                                                                   | Q                                                       |                           | Pesquisar | impar |
| 🕂 🔒 Opções de consult                                                   | a.                                                      |                           |           |       |
| Unidade de Informação                                                   | Todas 🗸                                                 | Tipo de obra: 🛛 Todas 🗸 🗸 |           |       |
| Tipo de termo:                                                          | Por palavras        Exatamente igual                    | Inicia com                |           |       |
| Ano de sublineão:                                                       |                                                         |                           |           |       |
| Milo de poblicaçãos                                                     |                                                         |                           |           |       |
| Lugar de publicação:                                                    | V Idioma:                                               | ~                         |           |       |
| Lugar de publicação:<br>Localização interna:                            | Idioma:                                                 | ♥ mente formato digital   |           |       |
| Lugar de publicação:<br>Lucalização interna:<br>Descrição física do mat | Idioma:     Idioma:     Biblioteca Virtual - So terial: | wente formato digital     |           |       |

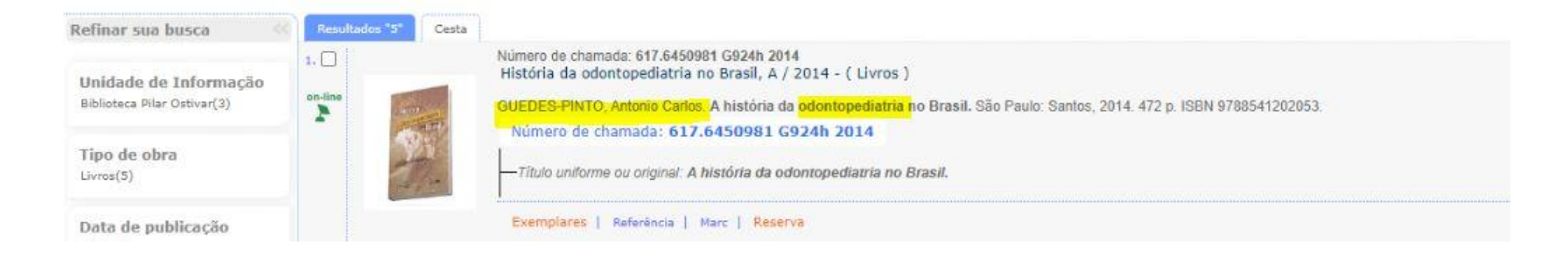

1 resultados recuperados

## LOCALIZAÇÃO DO LIVRO NA ESTANTE

Para localizar o livro no acervo da biblioteca é necessário identificar o seu NÚMERO DE CHAMADA

| Número de Chamada = Número de Classificação (ASSUNTO) + Notação do Autor + 1ª Letra do Título                                                                                                    |
|----------------------------------------------------------------------------------------------------|
| DUARTE, Danilo Antonio; FERES, Murilo; FONTANA, Ueide Fernando (Coord.). Odontopediatria: estado atual da arte educação,<br>diagnóstico e intervenção estético-funcional. São Paulo: Napoleão, 2018. 364 p.<br>Número de chamada: 617.645 D8120 |
| 617.645 -> Assunto                                                                                                    |
| D812> Notação correspondente ao Sobrenome do autor                                                                                                    |
| O> 1ª letra do título                                                                                                    |

A ordem de disposição dos livros nas estantes, os livros são colocados nas prateleiras da biblioteca seguindo uma ordem alfanumérica na disposição da esquerda para a direita, de cima para baixo, de uma estante a outra.

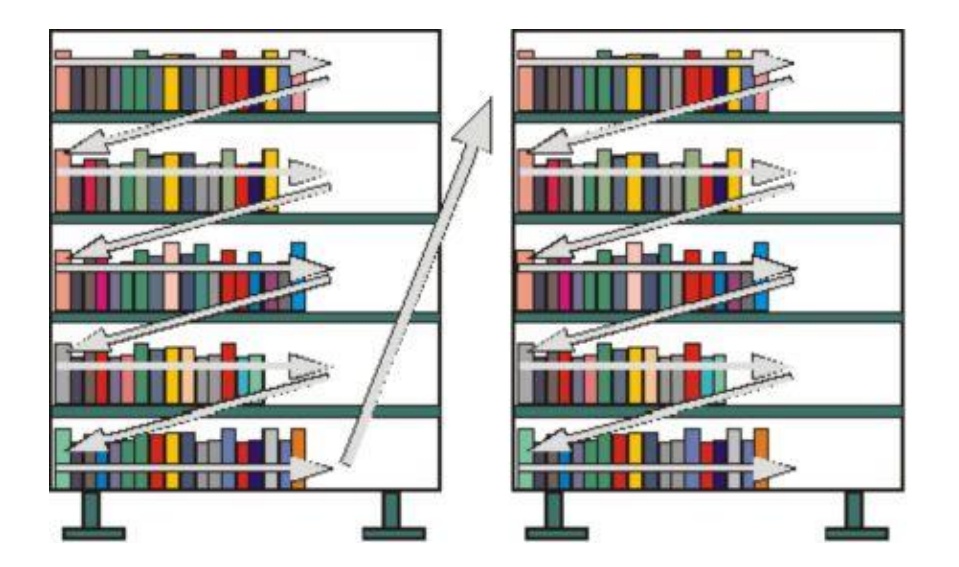